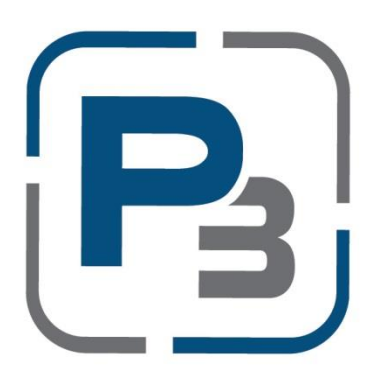

# PEDERNALES ELECTRIC COOPERATIVE SOLAR INTERCONNECTION APPLICATION PROCESS

# **P3 USER GUIDE FOR INSTALLERS**

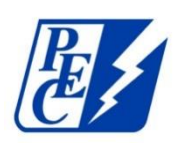

Updated April 2022

# Contents

| P3 Registration Process                                     | 1  |
|-------------------------------------------------------------|----|
| Standard P3 registration with email address                 | 1  |
| P3 Registration via Google Account                          | 3  |
| P3 Registration via Facebook                                | 4  |
| Email validation                                            | 5  |
| Creating your Company Profile                               | 6  |
| Adding Users to a Company Profile                           | 9  |
| Creating and Submitting Interconnection Applications in P3  | 11 |
| Uploading Signed Interconnection Agreement after Submission | 16 |
| Additional Document Uploads                                 | 18 |
| Submitting an Interconnection Agreement                     | 19 |
| Checking the Status of an Interconnection Application       | 20 |

## **P3 Registration Process**

- 1. Navigate to <a href="https://pec.p3.enertrek.com/">https://pec.p3.enertrek.com/</a>
- 2. Click on the *Register as new user* link in blue

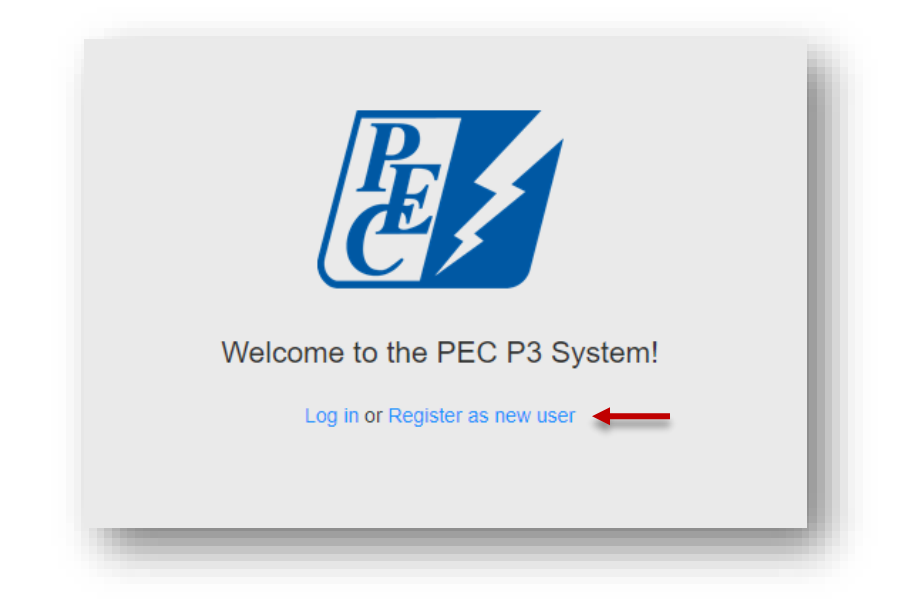

Standard P3 registration with email address

- 1. Enter all required information (*Please note*: your email address and password entered will be your login credentials)
  - a. First Name
  - b. Last Name
  - c. Email address
  - d. Password
  - e. Confirm Password

| E                                                                                                    | NERTRE                     | < <sup>D</sup>                                                                              |  |
|----------------------------------------------------------------------------------------------------|----------------------------|---------------------------------------------------------------------------------------------|--|
|                                                                                                    | Sign up                    |                                                                                             |  |
| First name *         Last name *         Email address *         Password *         Confirm password *         Sign up         By signing up, you agree to the         Need help getting star | or<br>Terms of Use.        | Sign up withgGooglefFacebookYou can sign up P3 with your<br>Google and/or Facebook account. |  |
|                                                                                                    | Have an account?<br>Log in |                                                                                             |  |
|                                                                                                    | © 2018 Frontier Energy     |                                                                                             |  |

2. Click the *Sign up* button

#### P3 Registration via Google Account

- 1. You will need to provide your Google account username and password
- 2. Once your account is linked to P3 you will use these credentials to log in to P3

|                       | Choose ar                                          | n account          |                |  |
|-----------------------|----------------------------------------------------|--------------------|----------------|--|
|                       | to continue to                                     | enertrek.com       |                |  |
| I                     | Tracie Cooper                                      | CIONTIN            |                |  |
| 0                     | Use another acco                                   | unt                |                |  |
| To conti<br>picture v | inue, Google will share your<br>with enertrek.com. | name, email addres | s, and profile |  |
|                       |                                                    |                    |                |  |
|                       |                                                    |                    |                |  |

- 1. You will need to provide your Facebook account username and password
  - a. Once your account is linked to P3 you will use these credentials to log in to P3

| Log Int            | to Facebook  |
|--------------------|--------------|
|                    |              |
| Email of Phone Nul |              |
| Password           |              |
|                    | Log in       |
| Create             |              |
| Forg               | jot account? |
| 1                  | Not now      |
|                    |              |

#### Email validation

1. Users attempting to register with P3 will be sent a verification email to the email address provided. Please check your spam/junk folders if you do not receive this email within 5 minutes

| ,<br>Please click on th | Verification Email Sent<br>An email has been sent to the email address that you provided.<br>he link within that email to verify your email address and gain access to the site.                                                                                                    |  |
|-------------------------|----------------------------------------------------------------------------------------------------|--|
|                         | From:       Ino-reply@enertrek.com         To:       Inikevans@gmail.com         Cc:       Subject:         Verification E-Mail                                                                                                    |  |
|                         | Final Step: Please validate your e-mail address now         For your security, we need to verify that you own this e-mail address, please click the following link:         http://www.bserver01.fa.local/Orchard_Testers/Users/Account/ChallengeEmail?nonce=AshCnqZScO77PuVOYBMvP%         2BGPUNPXMS67ULrC3XHRIXtmwHRwHvXgmWUF3swDKtZnuWj6XEJJqMq440Vpmu%2BTZPD%2FhH8e%         2FKF5nsBSbzfAZhfkNztImpQR2VkxNIEX9QNbrhJ0wozmsqfu5vCTSbeHA%3D%3D         You will be asked complete your registration.         Troubleshooting:         If clicking on the link above does not work, try the following:         Select and ensure the entire link |  |
|                         | Open a browser window and paste the link in the address bar.<br>Click <b>Go</b> or, on your keyboard, press <b>Enter</b> or <b>Return</b> .                                                                                                    |  |

## **Creating your Company Profile**

- 1. Upon clicking the link provided, users will be taken to the P3 site and select the User type associated with their profile
- 2. Select the **Market Actor** Icon if you are a service provider that assists a Utility with submitting Solar Interconnection applications on behalf of a PEC member. This includes Installers, Trade Allies, Contractors, Builders, Raters etc, which are referred to as Market Actors in P3.
- 3. Click the **Next** button

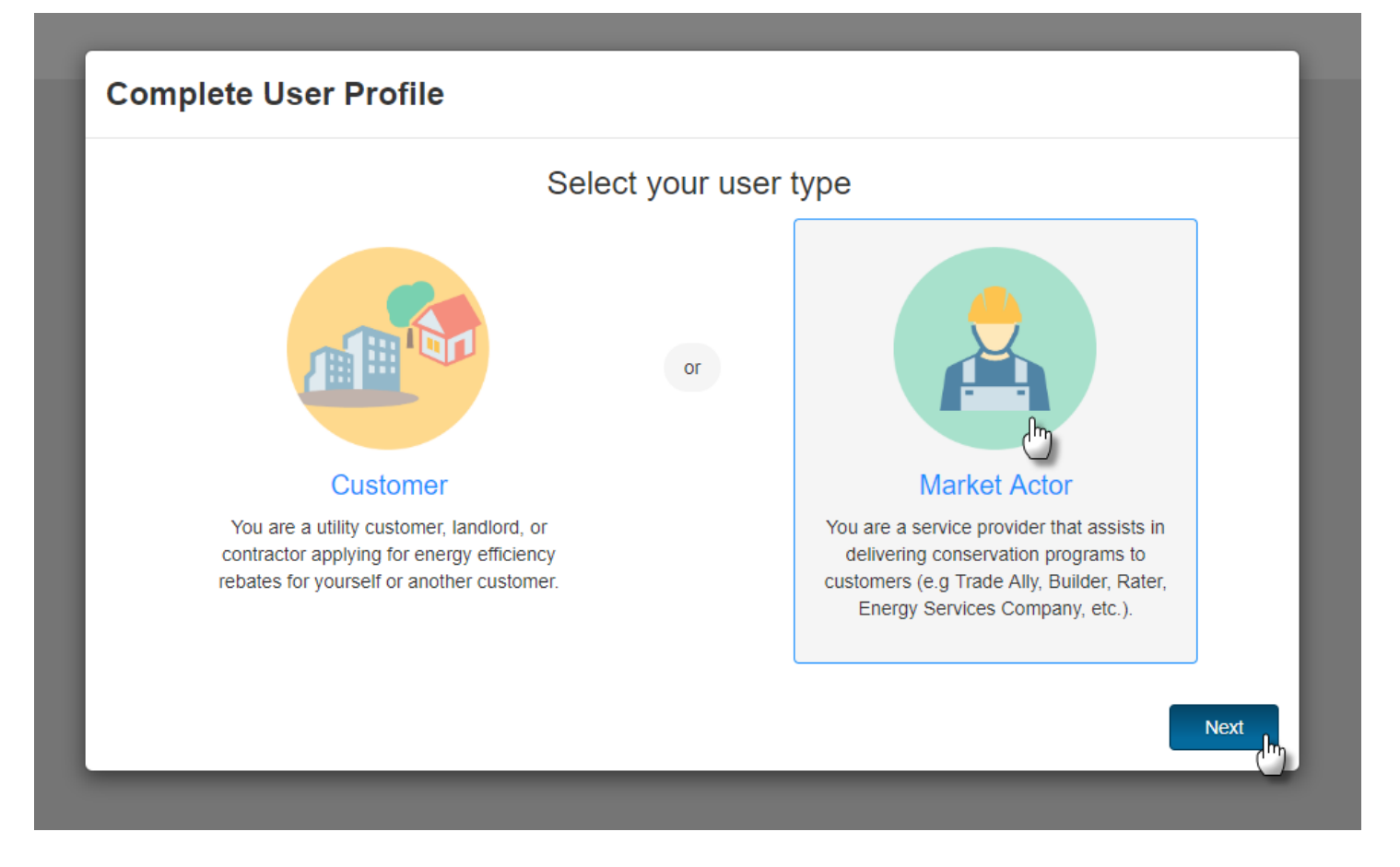

#### 4. Complete Market Actor Profile – Verify Tax ID

a. Provide Company Tax Id

| Complete Mai   | rket Acto | or Profile                                                                                                    |
|----------------|-----------|----------------------------------------------------------------------------------------------------|
| Verify Tax ID  | >         | Verify Tax ID                                                                                                   |
| Profile Form   | >         | Provide your company's tax identification number to determine<br>if this company already has a profile created. |
| Submit Profile | >         | Tax ID should be input as <b>nine digits without hyphens</b> .                                                  |
|                |           | Back Next                                                                                                    |

\* Please note: If Tax ID entered already exists you will be provided a link to the individual that has registered your business with P3.

- 5. Provide Additional Company Information.
  - a. Please note that all required fields are indicated with a red asterisk
  - b. Click the Next button to continue

6. Submit market actor profile

| Complete Mar   | ket Acto | r Profile                                                            |                                    |        |
|----------------|----------|----------------------------------------------------------------------|------------------------------------|--------|
| Verify Tax ID  | >        | <ul> <li>Million by Owned</li> <li>Disabled Veteran Owned</li> </ul> |                                    | •      |
| Profile Form   | >        | Company Contact First Name * Mike                                    | Company Contact Last Name *        |        |
| Submit Profile | >        | Phone 1 *                                                            | Phone 2 * (555)444-4444            |        |
|                |          | Email *                                                              |                                    |        |
| Complete Ma    | arket Ad | tor Profile                                                          |                                    |        |
| Verify Tax ID  | >        | Submit Profile                                                       |                                    |        |
| Profile Form   | >        |                                                                      |                                    |        |
| Submit Profile | >        |                                                                      |                                    |        |
|                |          |                                                                      | Sanders Construction               |        |
|                |          | You                                                                  | Ir profile is now ready to submit. |        |
|                |          |                                                                      |                                    |        |
|                |          |                                                                      | Back                               | Submit |

### Adding Users to a Company Profile

When an Installer creates a company profile as a Market Actor, that makes the Installer the Market Actor Admin for the company. If an Installer wants to be added as a Company User, they will first have to contact the Market Actor Admin of the company.

1. As the Market Actor Admin, log in, click your username in the top-right corner, and click **Company Profile** 

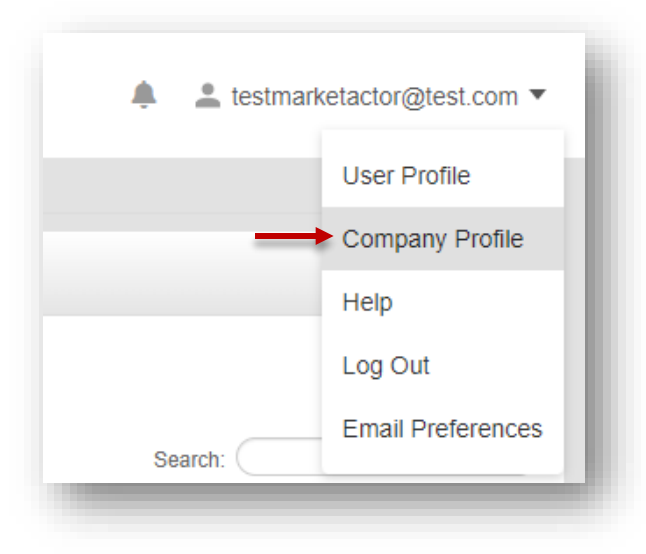

2. Click Company Users in the menu on the left

| e/                           |                                     | НОМЕ         | CASHBOARD | PROGRAMS | PROJECTS |
|------------------------------|-------------------------------------|--------------|-----------|----------|----------|
| Test Company Company Profile |                                     |              |           |          |          |
| Company Information          | COMPANY INFORMATION                 |              |           |          |          |
| Ø Uploaded Files             | Company Name *                      |              |           |          |          |
| 😩 Company Users 🗲            | Test Company                        |              |           |          |          |
| ☑ Emails                     | Tax ID                              | Company Type |           |          |          |
| 🛗 Calendar                   | *****                               | Corporation  |           |          | *        |
| 1                            | Company DRA (As as fear and as W(0) |              |           |          |          |

3. Click the + New User button

| est Company Company Profile |                             | HOME        | DASHBOARD | PROGRAMS | PROJECTS                                  |  |
|-----------------------------|-----------------------------|-------------|-----------|----------|-------------------------------------------|--|
| Company Information         | USER LIST                   |             |           |          |                                           |  |
| Uploaded Files              | + New User                  |             |           |          |                                           |  |
| Company Users               |                             |             |           |          |                                           |  |
| Emails                      |                             |             |           |          |                                           |  |
| 🛱 Calendar                  | ⊤ ID ⊤ First Name           | ⊤ Last Name |           | J† ∓Em   | ail Address<br>No data available in table |  |
|                             | Showing 0 to 0 of 0 entries |             |           |          |                                           |  |

4. Fill out the First Name, Last Name, and Email of the new user, and click Save

| First Name * |  |
|--------------|--|
| First Name   |  |
| Last Name *  |  |
| Last Name    |  |
| Email *      |  |
| Email        |  |
|              |  |

5. An email will be sent to the new user that will look something like this:

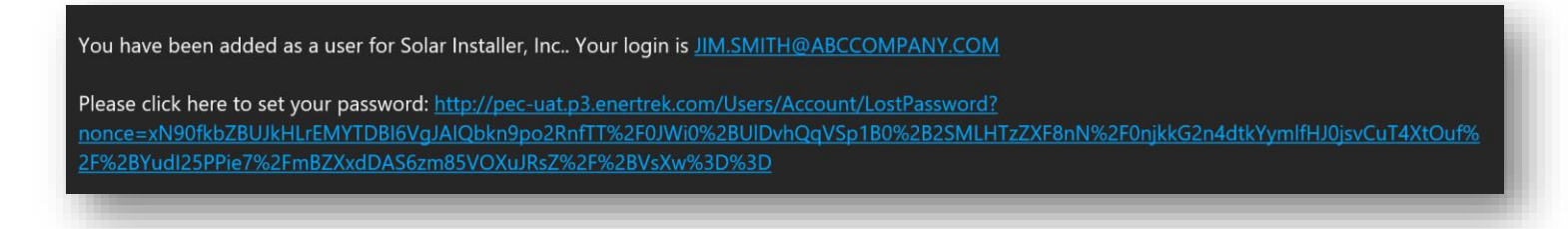

## Creating and Submitting Interconnection Applications in P3

- 1. Navigate to the Projects icon at the top of the screen
- 2. Click Project List from the drop-down menu
- 3. Click the + New Project button in blue

|                   | ном             | <b>)</b><br>1e d.      | ASHBOARD                                          | <b>C</b><br>PROGRAMS                      | PROJECT                     | s 🗕                  |                  |                | ٠             | 💄 testmai           | ketactor@test.coi | n 🔻 |
|-------------------|-----------------|------------------------|---------------------------------------------------|-------------------------------------------|-----------------------------|----------------------|------------------|----------------|---------------|---------------------|-------------------|-----|
|                   |                 |                        | PROJE                                             | CT LIST                                   |                             |                      |                  |                |               |                     |                   |     |
| roject List       |                 |                        |                                                   |                                           |                             |                      |                  |                |               |                     |                   |     |
| + New Project     |                 |                        |                                                   |                                           |                             |                      |                  |                |               |                     |                   |     |
| ✓ Batch Actions   |                 |                        |                                                   |                                           |                             |                      |                  |                |               |                     |                   |     |
| Go                |                 |                        |                                                   |                                           |                             |                      |                  |                |               |                     |                   |     |
|                   |                 |                        |                                                   |                                           |                             |                      |                  |                |               |                     |                   |     |
|                   |                 |                        |                                                   |                                           |                             |                      |                  |                |               |                     |                   |     |
| they 50 M antice  |                 |                        |                                                   |                                           |                             |                      |                  |                |               | 🖶 Print             | Excel             | 1   |
| Show 50 v entries |                 |                        |                                                   |                                           |                             |                      |                  |                |               | 🕀 Print             | Excel             | r   |
| thow 50 v entries |                 | All Pro                | ojects   Activo                                   | e Program Proj                            | ects                        |                      |                  |                |               | 🖶 Print             | Excel             | /   |
| Show 50 v entries | im II Y         | All Pro<br>⊽<br>Year ↓ | ojects   Active<br>⊽<br>Status                    | e Program Proj                            | ects<br>Market<br>vctor ม†  | Date<br>Submitted 11 | # of<br>Premises | #of            | of            | Print Savings       | Excel             | 1   |
| Show 50 v entries | ım<br>۱۱        | All Pro<br>⊽<br>Year ↓ | ojects   Active<br>Ţ<br>Status<br>No data avai    | e Program Proj.                           | ects<br>Market<br>Ictor 11  | Date<br>Submitted    | # of<br>Premises | # of<br>11 Mea | of<br>easures | Print Savings       | Excel CSV         | 1   |
| Show 50 ♥ entries | י 11 ווו        | All Pro<br>⊽<br>Year ↓ | Djects   Active<br>T<br>Status<br>No data avai    | e Program Proj<br>IT A                    | ects<br>Market<br>L¢tor ⊥†  | Date<br>Submitted 11 | # of<br>Premises | .⊥t #of<br>Mea | of<br>easures | Print Print Savings | Excel CSV         | 7   |
| Show 50 v entries | um ti Y         | All Pro                | ojects   Active<br>Ţ<br>Status<br>No data avai    | e Program Proj<br>tr A<br>lable in table  | ects<br>Market<br>uctor ⊥1  | Date<br>Submitted IT | # of<br>Premises | # of<br>⊥1 Mea | of<br>easures | Print Savings       | Excel CSU         | 1   |
| Show 50 v entries | י <sub>11</sub> | All Pro                | ojects   Active<br>Ţ<br>IT Status<br>No data avai | e Program Proj<br>T A A<br>Iable in table | ects<br>Market<br>Lctor ⊥1  | Date<br>Submitted    | # of<br>Premises | # of<br>It Mea | of<br>aasures | Print Savings       | Excel CSV         | /   |
| Show 50 v entries | um II I         | All Pro                | ojects   Activi<br>Ţ<br>Status<br>No data avai    | e Program Proj<br>T P A                   | ects<br>farket<br>Lictor LT | Date<br>Submitted    | # of<br>Premises | .⊥† #ot<br>Mea | of<br>easures | Print Print Savings | Excel CSV         | /   |

- 4. The New Project modal will appear
- 5. Select the Solar Interconnection Program from the drop-down menu
- 6. Select a program offering from the next drop-down menu that appears

| iew Project                       |                                             |
|-----------------------------------|---------------------------------------------|
| elect Program *                   |                                             |
| Solar Interconnection Program     | ~                                           |
| elect Offering *                  | ~                                           |
| - Select -                        |                                             |
| New DG - New DG Installation; So  | lar Panel Addition; Battery Backup Addition |
| Existing DG - Moved to a location | with existing solar panels installed        |
|                                   |                                             |

#### 7. The New Project modal will expand to display the New Project form

a. Please note that you will need to scroll down to access all required fields within the form

| New Project                                                                                                    |      |
|----------------------------------------------------------------------------------------------------|------|
| Select Program *                                                                                                    | ^    |
| Solar Interconnection Program                                                                                                    |      |
| Select Offering *                                                                                                    | . 12 |
| New DG - New DG Installation; Solar Panel Addition; Battery Backup Addition                                                                                                    |      |
|                                                                                                    |      |
| Checklist                                                                                                    |      |
|                                                                                                    |      |
| Incomplete application forms will not be accepted. Make sure to complete the following:                                                                                                    |      |
| Complete all required fields.                                                                                                    | 18   |
| Ensure the name on the application is the same name as on the PEC account.                                                                                                    | 18   |
| • Fill in your complete PEC account number (10 digits) and meter number. If the account or meter number is unknown, please check your most recent PEC consumption bill or contact PEC at 888-554-4732 Monday-Friday, 8 a.m. to 5:30 p.m. |      |
| Attach all required documentation, ensure documents that require a signature are signed.     Member Authorization Form                                                                                                    |      |
| Interconnection Agreement                                                                                                    |      |
| Close Submit                                                                                                    |      |

- 8. In the case of multiple units with DG being installed, whether they are Solar, Wind, Battery Backup, or Standalone Battery, click the **Add New Unit** button
  - a. An additional installation information form will appear in the New Project Modal
  - b. Additional units can be removed by pressing the **Remove** button

| New Project                                 |                                   |              |
|---------------------------------------------|-----------------------------------|--------------|
| Nameplate Rating (kW-AC) *                  | Operating voltage (volts) *       |              |
| Connection (phase) *                        | Fourinment Manufaturer *          |              |
|                                             |                                   |              |
| Power Factor *                              | Frequency                         |              |
| Remove                                      |                                   |              |
| Add New Unit                                |                                   |              |
| File Upload                                 |                                   |              |
| Member Authorization Form                   | Example One-line Diagram          |              |
| Signed Member Acknowledgement * Choose File | One-line Diagram *<br>Choose File |              |
|                                             |                                   | Close Submit |
|                                             |                                   |              |

- 9. Please note that Installers/Market Actors are required to submit a Signed Member Acknowledgement form. The One-line Diagram is required for New DG applications. The Signed Interconnection Agreement is required for New and Existing DG applications. After initial review, a request for a signed interconnection agreement will be emailed to you with instructions for submission.
  - a. Click the Choose File button to upload form from your computer
  - b. Click the Submit button at the bottom to submit the form

| New Project                           |                                       |       |        |  |
|---------------------------------------|---------------------------------------|-------|--------|--|
| Add New Unit                          |                                       |       | ^      |  |
| File Upload                           |                                       |       |        |  |
| Member Authorization Form             | Example One-line Diagram              |       |        |  |
| Signed Member Acknowledgement *       | One-line Diagram *                    |       |        |  |
| Choose File                           | Choose File                           |       |        |  |
| Most Recent Customer Bill             |                                       |       |        |  |
| Choose File                           |                                       |       |        |  |
| Other Supporting Documents and Photos | Other Supporting Documents and Photos |       |        |  |
| Choose File                           | Choose File                           |       |        |  |
|                                       |                                       |       |        |  |
| Project Notes                         |                                       |       | - 1    |  |
|                                       |                                       |       |        |  |
|                                       |                                       |       |        |  |
|                                       |                                       |       |        |  |
|                                       |                                       |       |        |  |
|                                       |                                       | Close | Submit |  |
|                                       |                                       |       |        |  |

#### 10. The Project Home page will load

|                                                                                                | HOME DASHBOARD PROGRAMS                               | PROJECTS                                                                                                    | testmarketactor@test.co |
|------------------------------------------------------------------------------------------------|-------------------------------------------------------|----------------------------------------------------------------------------------------------------|-------------------------|
|                                                                                                | PROJECT LIST                                          |                                                                                                    |                         |
| larInterconnection - 11476 - Te                                                                | st Test - 123 Main St , Test, TX                      |                                                                                                    | ➤ Current Status        |
| Project ID: #11476<br>Program: Solar Interconnection P<br>Vleasure Types: SolarInterconnection | rogram   2022                                         |                                                                                                    | Submitted               |
| Customers<br>Test Test<br>(545) 555-5555<br>test@test.com                                      | Premises<br>123 Main St<br>Test, TX 77777<br>Show Pre | Market Actor     Market Actor Test Company     1234 Main St     Test City, TX 78641     (444) 444-4444     testmarketactor@test.com mise     Show Market Actor |                         |
|                                                                                                | Proi                                                  | ect Information                                                                                                    |                         |
|                                                                                                | ,                                                     |                                                                                                    |                         |
| Date Created                                                                                   | Date Submitted                                        | Date Approved                                                                                                    | Date Paid               |
| 3/30/2022                                                                                      | 3/30/2022                                             |                                                                                                    |                         |
| PEC Member Information                                                                         |                                                       | Last Name *                                                                                                    |                         |
| Test                                                                                           |                                                       | Test                                                                                                    |                         |
|                                                                                                |                                                       |                                                                                                    |                         |

a. The project is now in Submitted status

## Uploading Signed Interconnection Agreement after Submission

- 1. Navigate to the Projects List and click on a project with the status of Request for Agreement
- 2. Click on Uploaded Files on menu to the left

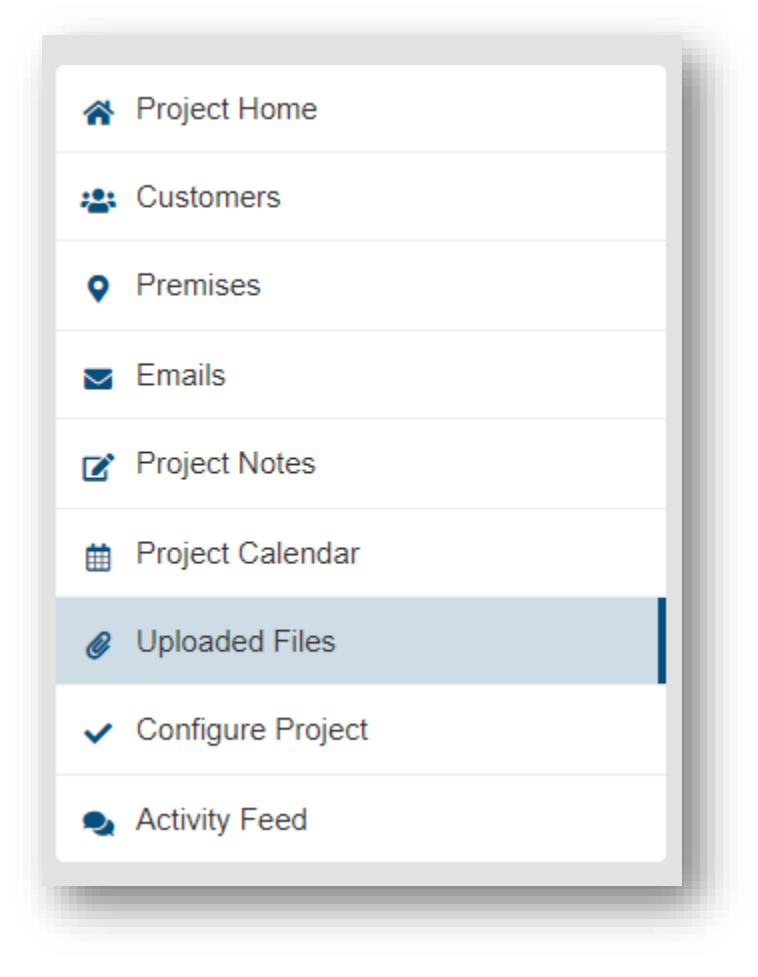

3. Click the + Add File button

| * Project Home      | Project Uploaded Files      |                  |
|---------------------|-----------------------------|------------------|
| Lustomers           | + Add File                  |                  |
| • Premises          | ✓ Batch Actions             |                  |
| Emails              | Go                          |                  |
| Project Notes       |                             |                  |
| Project Calendar    |                             |                  |
| Ø Uploaded Files    | □                           | ↓†               |
| ✓ Configure Project | 53342 MemberAcknowledgement | Project Document |
| Activity Feed       | 53343 OneLineDiagram        | Project Document |
|                     | 53344 Agreement             | Project Document |
|                     |                             |                  |

- 4. The Add Document Modal will appear
  - a. Enter Title
  - b. Enter Document Type as "Interconnection Agreement"
  - c. Add Comments
  - d. Click **Browse** and select file to upload
  - e. Click Save

| Title *                            |   |    |
|------------------------------------|---|----|
| Document Type *                    |   |    |
| Interconnection Agreement          | ← | ~  |
| Comment                            |   |    |
| -                                  |   |    |
|                                    |   |    |
|                                    |   | li |
|                                    |   |    |
| Admin only                         |   |    |
| Admin only 🗆<br>File *             |   |    |
| Admin only 🗆<br>File *<br>Browse 👉 |   |    |

Additional Document Uploads

- 1. To upload additional documents, please follow steps 1 through 4 for uploading a Signed Interconnection Agreement, but select one of the following Document Types instead
  - a. Design Change
    - i. Upload updated One-Line Diagrams
  - b. Other
    - i. Upload updated required documents
    - ii. Upload image files

### Submitting an Interconnection Agreement

1. After the Interconnection Agreement has been uploaded, click the drop-down on the Current Status panel, select Signed Agreement Submitted, and click **Submit** 

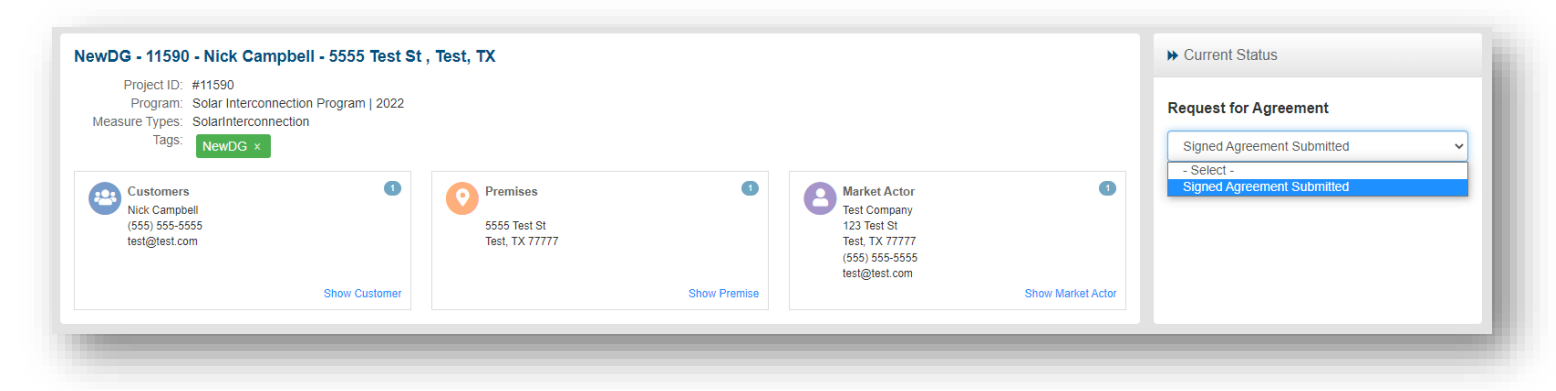

- a. Once a project is set to *Signed Agreement Submitted*, a utility admin will review the Interconnection Agreement
  - i. Utility Admin can send the status back to *Request for Agreement* if not enough information is provided from the uploaded Interconnection Agreement
  - ii. If the Utility Admin is satisfied with the Interconnection Agreement, they will move the status along to *Advisor Review*, then the status can be moved along to *Approved for Install*
- 2. Once the project has been progressed by a utility admin to *Approved for Install* status, the project can be progressed to *Request for Final Inspection* status, which is the Market Actor's final responsibility for the project
  - a. Click the drop-down in the Current Status pane and select Request Final Inspection
  - b. Click the **Submit** button

| - Select -               |
|--------------------------|
|                          |
| - Select -               |
| Request Final Inspection |

# Checking the Status of an Interconnection Application

Projects will remain in a Submitted status pending Approval by the Program Administrator. After submission, interconnection applications can go through the following statuses:

- Denied
- Engineering Study
- Engineering Deny
- Engineering Approved
- Request for Agreement
- Signed Agreement Submitted
- Advisor Review
- Advisor Denied
- Approved for Install
- Request for Final Inspection
- Final Inspection Failed
- Completed

Market Actor users can check the status of the interconnection application(s) they have submitted at any time by navigating to the Projects Icon on the top navigation bar and selecting Project List from the drop down menu.